## 士林高商 SSL VPN 設定說明

- 1. 請至學校首頁(www.slhs.tp.edu.tw),點選上方之「網路服務」,再點選下拉式選單中之「表單 文件」,『相關下載』中點選「校內 VPN 連線安裝程式」,下載 SSL VPN 連線軟體。
- 2. 安裝 FortiClientVPN 軟體:

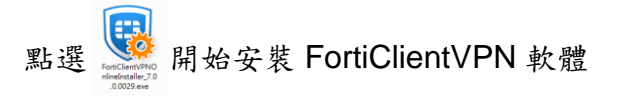

- 3. 安裝完桌面會有 Force ,用滑鼠點選啟動 VPN 軟體。
- 4. 第一次執行時會看到如下畫面,點選「配置 VPN」

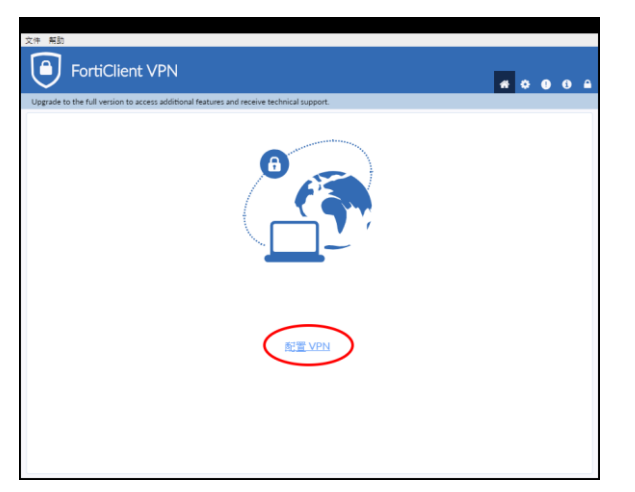

5. 出現設定畫面

| 文件 帮助                                                |                                            |
|------------------------------------------------------|--------------------------------------------|
| FortiClient VPN                                      | * * • • •                                  |
| Upgrade to the full version to access additional fea | atures and receive technical support.      |
| 新 VPN 連                                              | æ                                          |
| VPN                                                  | SSL-VPN IPsec VPN XML                      |
| 連接名                                                  | SLHS_SSL_VPN                               |
| 描述                                                   | 2.                                         |
| 速程網關                                                 | sslvpn.slhs.tp.edu.tw 🗶                    |
|                                                      | ▼Add Kemote (sateway                       |
|                                                      | Enable Single Sign On (SSO) for VPN Tunnel |
| 客戶端証書                                                | <u>₩</u>                                   |
| 認証                                                   | ○ 登録時提示 ◎ 保存登錄名 4.                         |
| 用戶名                                                  | jdtsai 5.                                  |
|                                                      | 取消 保存 6.                                   |
|                                                      |                                            |
|                                                      |                                            |
|                                                      |                                            |
|                                                      |                                            |
|                                                      |                                            |
|                                                      |                                            |

- 1. 輸入連線的名稱,可自行輸入想要的 名稱,例如:SLHS\_SSL\_VPN。
- 2. 『遠程網關』請輸入 「sslvpn.slhs.tp.edu.tw」
- 勾選「自定義端口」,並將右邊格子中 的內容改為10443。
- 選取「保存登錄名」,如此以後連線時 不用再輸入帳號。
- 5. 用戶名稱請輸入學校 E-Mail 的帳號 (不含@slhs.tp.edu.tw)
- 6. 點選「保存」

6. 進入連線畫面:『用戶名』輸入您在學校 E-Mail 的帳號(不含@slhs.tp.edu.tw);密碼輸入學校 E-Mail 的密碼。

| FortiClient VPN                                                                          |                |   |  | • |  |
|------------------------------------------------------------------------------------------|----------------|---|--|---|--|
| Upgrade to the full version to access additional features and receive technical support. |                |   |  |   |  |
|                                                                                          |                |   |  |   |  |
|                                                                                          |                |   |  |   |  |
| VPN 名稱                                                                                   | SLHS_SSL_VPN • | ⊨ |  |   |  |
| 用戶名                                                                                      | jdtsai         |   |  |   |  |
| 密碼                                                                                       |                |   |  |   |  |
|                                                                                          | 連接             |   |  |   |  |
|                                                                                          |                |   |  |   |  |
|                                                                                          |                |   |  |   |  |
|                                                                                          |                |   |  |   |  |
|                                                                                          |                |   |  |   |  |
|                                                                                          |                |   |  |   |  |

7. 在連線過程中如果出現如下畫面,點選「是」。

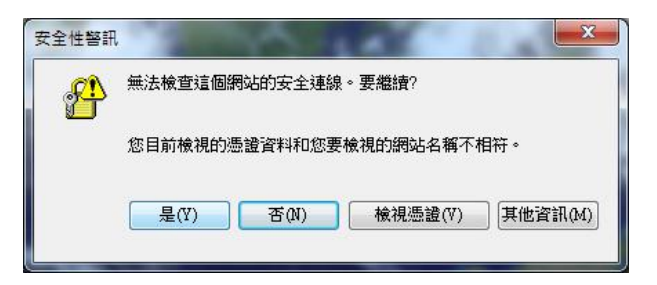

8. 看到如下畫面代表 VPN 連線成功。

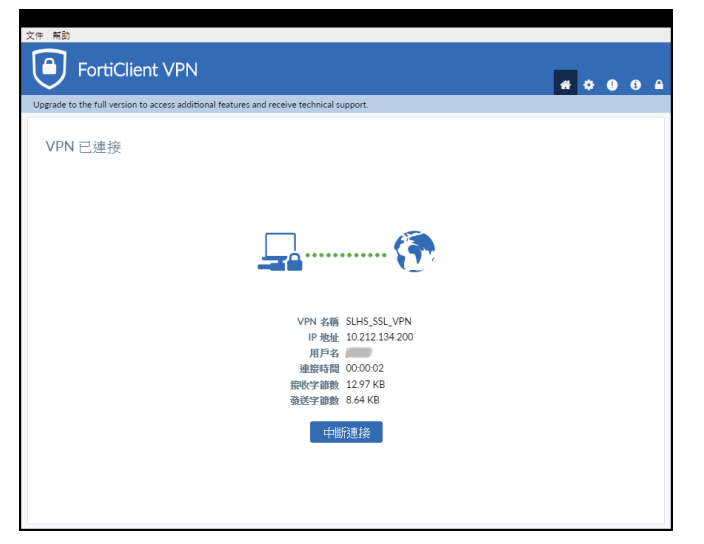